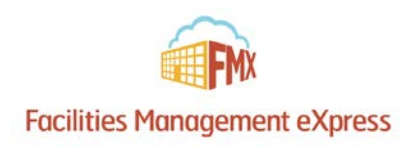

# Westerville City Schools Community Member Schedule Request Guide

### **Register an FMX Account**

Step 1: Open an internet browser and navigate to westerville-local.gofmx.com/register

Step 2: Fill out the community member registration form. (Please note fields with an asterisk are required.)

| STATULE CITY SCHOOL | Liability Insurance                                                |
|---------------------|--------------------------------------------------------------------|
|                     | 501(c)(3) Document                                                 |
|                     |                                                                    |
| LENCE SINU          | IRS W-9                                                            |
| Register            |                                                                    |
| * Name              | If associated with another organization, what is their group name? |
| <b>#</b> Email      |                                                                    |
| * Re-enter          | → Continue                                                         |
| * Password          | Already have an account?                                           |
| * Re-enter          |                                                                    |
|                     | 🙃 © 2017 FMX Terms Privacy                                         |

**Step 3:** After filling out the form you will be sent an email with a confirmation link. Simply click the link to confirm your account and log in.

#### Login to FMX

Step 1: Open an internet browser and navigate to westerville-local.gofmx.com/login

Step 2: Log in with the email address and password you selected earlier.

## Create a Schedule Request

#### Step 1: Click Schedule Requests in the left sidebar, then click New request.

| FMX                    | December 2015       Today     12/21/2015 | Calendar |     |     |     |           | + New request                 |
|------------------------|------------------------------------------|----------|-----|-----|-----|-----------|-------------------------------|
|                        | T Filter                                 | Q Search |     |     |     | o q Day W | Schedule request Month Agenda |
| FMX Community          | Sun                                      | Mon      | Tue | Wed | Thu | Fri       | Sat                           |
| FC Settings (+ Log out | 29                                       |          | 1   | 2   | 3   | 4         | 5                             |
|                        |                                          |          |     |     |     |           |                               |
| Calendar               |                                          |          |     |     |     |           |                               |
| 2 Schedule Requests    | 6                                        | 7        | 8   | 9   | 10  | 11        | 12                            |
| @ Help & Updates       |                                          |          |     |     |     |           |                               |
|                        |                                          |          |     |     |     |           |                               |
|                        |                                          |          |     |     |     |           |                               |
|                        | 13                                       | 14       | 15  | 16  | 17  | 18        | 19                            |

**Step 2:** Enter the required fields (marked with an asterisk) and click **Submit** to submit the schedule request (see picture below).

| scietty.                                |                                                                        |                                                       |   |   |  |
|-----------------------------------------|------------------------------------------------------------------------|-------------------------------------------------------|---|---|--|
| FMX                                     | © Schedule Requests > © New Sch<br><b>⊘ New Schedule Req</b>           | nedule Request                                        |   |   |  |
|                                         | Request                                                                |                                                       |   |   |  |
| FMX Community<br>Community Member<br>FC | <b>≭</b> Event name                                                    | Awards Banquet                                        |   |   |  |
|                                         | # Starts                                                               | 12/23/2015                                            | - |   |  |
| 🋗 Calendar                              |                                                                        | All day                                               |   |   |  |
| ② Schedule Requests                     | * From                                                                 | 4:00pm                                                |   |   |  |
| O Help & Updates                        | * То                                                                   | 5:00pm                                                |   |   |  |
|                                         | * Repeats                                                              | Never                                                 |   | • |  |
|                                         | ₩ Building                                                             | School 1                                              |   |   |  |
|                                         | * Resources                                                            | Auditorium                                            |   |   |  |
|                                         |                                                                        | Auditorium                                            |   |   |  |
|                                         | Technology                                                             |                                                       |   |   |  |
|                                         |                                                                        |                                                       |   |   |  |
|                                         |                                                                        |                                                       |   |   |  |
|                                         |                                                                        |                                                       |   |   |  |
|                                         |                                                                        |                                                       |   |   |  |
| P Help & Updates                        | * From<br>* To<br>* Repeats<br>* Building<br>* Resources<br>Technology | *xuupm<br>S:00pm<br>Never<br>School 1<br>Auditorium * |   | • |  |

**Step 3:** Check your email for your request confirmation and a link to check the status of your request. New requests will have a "Pending" status until they have been approved by the Principal and the Facilities Department.

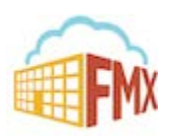

## Edit a Schedule Request

Step 1: Find the schedule request you wish to edit (on the calendar or in the schedule requests grid), then click Edit.

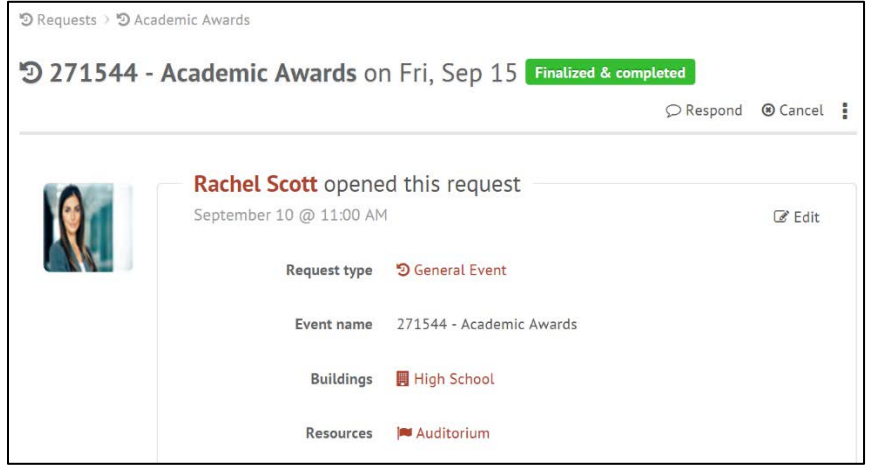

Step 2: After making the necessary editing changes click Save.

### Respond to a Schedule Request

**Step 1:** Find the schedule request you wish to respond to (on the calendar or in the schedule requests grid), then click **Respond.** 

| John J               | Adams opened this re        | eauest |            |            |          |          |
|----------------------|-----------------------------|--------|------------|------------|----------|----------|
| Septem               | ber 29 @ 10:31 AM           |        |            |            |          | 🕑 Edi    |
|                      |                             |        |            |            |          |          |
| Request type         | Internal Event              |        |            |            |          |          |
| Event name           | 593991 - Girl Scout Meeting |        |            |            |          |          |
| Buildings            | High School                 |        |            |            |          |          |
|                      |                             |        |            |            |          |          |
| Resources            | Room 201                    |        |            |            |          |          |
|                      | - Room 204                  |        |            |            |          |          |
|                      |                             | Accian | \$ Invoice | O Respond  | Cancel   | 12 Follo |
|                      |                             | Assign | •          | Pricipolia | O concer |          |
| sponse               |                             | Assign |            | D Hespona  | 0 contex |          |
| sponse               |                             | Assign |            | - prospona |          |          |
| Sponse<br>* Response | []                          | Assign |            |            |          |          |
| sponse<br>* Response |                             | Assign |            |            |          |          |
| sponse<br># Response |                             | Assign |            |            |          |          |
| sponse<br>* Response |                             | Assign |            |            |          |          |
| sponse<br># Response |                             | Assign |            |            |          |          |

Step 2: Enter a response.

Step 3: Click Save to send your response. This will generate an email notification to all users involved with the request.

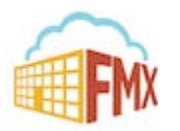

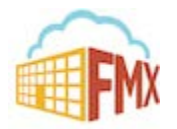